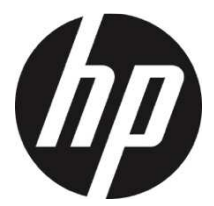

# f910g

- ドライブレコーダー
- ユーザーマニュアル

# 目次

|   | このた   | ゴイドに  | こついて                    | 4  |  |  |  |  |
|---|-------|-------|-------------------------|----|--|--|--|--|
|   | FCC 声 | 调     |                         | 4  |  |  |  |  |
|   | 規制の通知 |       |                         |    |  |  |  |  |
|   | WEEE  | 指令    |                         | 5  |  |  |  |  |
|   | CE 規制 | 制の通知  | 知                       | 5  |  |  |  |  |
|   | 設置に   | こおける  | 5ご注意                    | 5  |  |  |  |  |
|   | 使用」   | このご?  | 主意                      | 6  |  |  |  |  |
| 1 | は     | じめに   |                         | 8  |  |  |  |  |
|   | 1.1   | 特長.   |                         | 8  |  |  |  |  |
|   | 1.2   | パック   | <i>テ</i> ージの内容          | 8  |  |  |  |  |
|   | 1.3   | 製品の   | D概要                     | 9  |  |  |  |  |
| 2 | ご     | 使用の   | 準備                      | 10 |  |  |  |  |
|   | 2.1   | micro | SD カード                  | 10 |  |  |  |  |
|   | 2.1   | 1.1   | micro SD カードの挿入         | 10 |  |  |  |  |
|   | 2.1   | 1.2   | micro SD カードを取り外す       | 10 |  |  |  |  |
|   | 2.1   | 1.3   | micro SD カードのフォーマット喚起機能 | 11 |  |  |  |  |
|   | 車内^   | への設置  | 疍                       | 12 |  |  |  |  |
|   | 2.1   | 1.4   | フロントガラスへの取り付け           | 12 |  |  |  |  |
|   | 2.1   | 1.5   | 機器の調整                   | 13 |  |  |  |  |
|   | 2.2   | 電源・   | ヽの接続                    | 14 |  |  |  |  |

|   | 2.3 | LED         | インジケーター          | .14 |
|---|-----|-------------|------------------|-----|
|   | 2.4 | 機器          | の電源オン/オフ         | .15 |
|   | 2.4 | l.1         | 自動電源オン / オフ      | .15 |
|   | 2.4 | 1.2         | 手動電源オン / オフとリセット | .15 |
|   | 2.5 | 初期          | 設定               | .16 |
|   | 2.5 | 5.1         | 時間帯の設定           | .16 |
|   | 2.5 | 5.2         | 日付と時間の設定         | .17 |
|   | 2.5 | 5.3         | 言語の設定            | .17 |
| 3 | ド   | ライフ         | ブレコーダーの使用        | 18  |
|   | 3.1 | 自動          | 録画               | .18 |
|   | 3.1 | .1          | 録画画面             | .19 |
|   | 3.1 | .2          | 緊急録画             | .21 |
|   | 3.2 | スピ          | ードカメラ位置登録        | .22 |
|   | 3.3 | 録画          | 中の静止画撮影          | .22 |
|   | 3.4 | 安全          | 運転支援機能           | .23 |
|   | 3.4 | <b>i</b> .1 | スピードカメラアラート      | .24 |
|   | 3.4 | 1.2         | 制限速度アラート         | .25 |
|   | 3.4 | 1.3         | 長時間運転アラート        | .26 |
|   | 3.4 | 1.4         | ヘッドライトアラート       | .27 |
|   | 3.4 | 1.5         | 車線逸脱アラート         | .28 |
|   | 3.4 | 1.6         | 追突防止アラート         | .30 |
|   | 3.4 | 1.7         | 前方車両発信アラート       | .31 |

|   | 3.5 | 駐車日 | Eード       | 32 |
|---|-----|-----|-----------|----|
|   | 3.  | 5.1 | 駐車録画      | 32 |
|   | 3.  | 5.2 | 動体検知、衝撃検知 | 33 |
|   | 3.  | 5.3 | タイムラプス    | 33 |
|   | 3.6 | 衝撃  | <b>倹知</b> | 34 |
|   | 3.7 | ファ・ | イル再生      | 35 |
|   | 3.  | 7.1 | ビデオの再生    | 35 |
|   | 3.  | 7.2 | 再生画面      | 36 |
|   | 3.8 | ファイ | イルの削除     | 38 |
| 4 | 設   | 定の調 | 整         | 39 |
|   | 4.1 | メニュ | ューの使用     | 39 |
|   | 4.2 | メニュ | ュー項目      | 39 |
| 5 | У   | フトウ | ェアのインストール | 44 |
| 6 | ス   | ーパー | カー        | 45 |
| 7 | 仕   | 棣   |           | 46 |

#### このガイドについて

本書の内容は情報の記載を目的としており、予告なく変更することがありま す。当社ではこのユーザーガイドの正確性と完全性には万全を期しています が.

情報の内容に一切誤りや欠落がないという保証はありません。

メーカーは技術仕様を予告なく変更する権利を保有しています。

#### FCC声明

本機は、FCC規則第15章に定められたクラスBデジタルビデオカメラに関する 規制要件に基づいて所定の試験が実施され、適合が認定されています。これ らの規制要件は、一般住居での使用に際して有害な干渉を適切な範囲で防止 することを目的としています。本機は電磁波を発生、使用し、外部に放射す ることがあります。取扱説明書に従わず設置および使用された場合は、無線 通信に電波妨害を引き起こす可能性があります。しかしながら、この場合で なくても、特定の設置状況において電波障害を起こさないという保証はあり ません。本機の電源を切ったり入れたりすることで、ラジオやテレビの受信 に対する干渉を起こしていることが判明した場合には、ユーザーは以下に示 す手段のいずれかもしくは複数を用いて干渉を改善することが望まれます。

- 受信アンテナの向きまたは場所を変える
- 本機と受信機の距離を離す
- 受信機が接続されている回路とは別の電源回路に本機を接続する
- 取扱店または技術者に相談する

本機はFCC規則第15章に準拠しています。本機の動作には、次の二つの条件を 満たす必要があります:①有害なノイズを発生させないこと。②誤動作の原 因となる電波障害を含む、受信されたすべての電波障害に対して正常に動作 すること。

FCC注意事項:コンプライアンスに責任を負う者によって承認されていない変 更もしくは改造を行った場合、本機を使用するためのユーザーの権限が無効 になります。

※ FCC (Federal Communications Commission:連邦通信委員会)は、アメ リカ合衆国の放送通信事業の規制監督を行う機関です。

#### 規制の通知

この取扱説明書では、本製品のために国/地域固有の非無線およびワイヤレス の規制に関する通知やコンプライアンス情報を提供致します。これらの通知 の一部は、お客様の製品に適用されない場合があります。

#### WEEE指令

EU の個人の家庭におけるユーザーによる電気および電子機器また はバッテリー廃棄物の廃棄

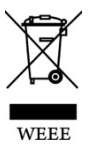

製品または梱包物にあるこのマークは、家庭ごみとして 廃棄できないことを示しています。電気および電子機器 またはバッテリーのリサイクルのため、装置またはバッ テリーのごみは適切な引き取り組織に引き渡して廃棄

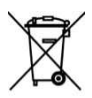

Battery

テリーのこみは週切な引き取り組織に引き渡して廃棄 しなければなりません。本機またはバッテリーのリサイ クルの詳細情報については、市区町村役場、本機を購入 した販売店、またはお近くの家庭ごみ廃棄サービスにお 問い合わせください。材料のリサイクルは天然資源の保 護を助け、人間の健康および環境を守ります。

#### CE規制の通知

本製品は、低電圧指令2014/35/EU、電磁両立性指令2014/30/EU、及び有害物 質使用制限指令2011/65/ECで求められる要求事項に適合しております。

#### 設置におけるご注意

- ドライバーの視界を遮らないようにフロントガラス上部20%以内に設置 してください。また、運転支援機能が最大限の効果を発揮する為には、 正しい設置が必要です。まず画面に空と地面が50%ずつ映るようにし、次 に車線が画面のガイドラインと揃うように本機を調整します。
- 雨の場合もクリアな影像が撮れるよう、フロントガラスのワイパーでガ ラスが拭き取られる範囲にレンズを合わせてください。
- 指でレンズに触れないでください。指の脂がレンズに残り、不明瞭なビデオ映像や静止画の原因となります。レンズは定期的にお手入れしてください。
- 本機をカラーフィルム装着のガラスに設置しないでください。カラーフ ィルムが損傷する恐れがあります。

- 5. 本機は、カラーフィルムに妨げられない場所に設置してください。
- 本機は明るいフロントガラス、または薄色の耐熱フィルムガラスに適し ており、暗色ガラスあるいは暗色の耐熱フィルムガラスに設置するとビ デオ画質の劣化につながります。
- 7. 付属のカーアダプターで電源に接続して使用してください。他社製品を 使用した電源接続は、機器が燃焼するおそれがあります。
- 本機はスーパーキャパシタを内蔵しています。エンジンを始動の際、数 秒間の電源供給後、本機の電源が自動的に入り録画を開始します。

#### 使用上のご注意

- ◆ 地域の法律と車両安全考慮事項に基づき、運転中は本機を操作しないで ください。
- ◆ 時刻と日付を正しく設定してから本機をご利用ください。
- ◆ 本機の安全運転機能は目安です。実際の道路状況に従ってください。
- E-Map機能が正常であることを条件に、SuperCarソフトウェアを使用してください。
- 本機のファームウェア機能はあくまでも参照用であり、ドライバーの方は実際の道路状況によるご自身の判断で運転してください。
- ◆ GPS 位置測定の結果は参照としてのみ利用し、この結果に基づいて実際 に運転するべきではありません。本機は位置測定の精確性を保証するものではありません。
- ◆ GPS 位置測定の精度は天候や高層建築、トンネル、地下、森林などの場所によって変わる場合があります。GPS の衛星信号は(ガラス以外の) 固体を通り抜けることができません。色付きの窓も GPS 衛星信号の受信に影響を与えます。
- GPS の受信性能は装置によって変わる場合があります。本機では、異なるハードウェアから精確な位置測定結果を割り出すことはできません。
- ◆ 機器に表示される値(速度や位置など)は、周辺環境の影響により不正確である場合があり、あくまでも参考としてご利用ください。

- ◆ 本製品は、適用される法律で許される最大限度内で、非営利目的でのみ 使用されます。製品の使用によるいかなる損失も当社はその責任を負い ません。
- ◆ 本機は使用中に熱を発することがありますが、これは正常です。
- ◆ 製品の不適切な使用または操作は、製品または付属品の損傷の原因となり、保証が無効となります。
- ✤ HP Inc.社は操作中に発生した、いかなるデータ/コンテンツの損失に対しても責任を負いません。
- アイドリングストップ車での使用について、一部のアイドリングストッ プ車では、再始動時に電源確保のため各部分への供給電圧が低下することがあります。これにより本体の電源が落ちる場合があります。
- ◆ 本機をエアバッグが作動する近くに設置しないでください。
- ◆ 医療用電気機器の近くでは使用しないでください。
  - \* ペースメーカーやその他の医療用電気機器に電波による影響を与え るおそれがあります。
- ◆ 事故等発生した場合、録画ファイルを上書きしないよう、本機の電源を 0FFにしmicroSDカードを取り出して保管してください。
- ☆ microSDカードは消耗品であり、寿命があります。microSDカードがエラ ー出る場合にはmicroSDカードの寿命が考えられますので、新しい microSDカードと交換してください。
- ☆ 本製品は事故の証拠として裁判などで効力を保証するものではありま せん。
- ◇ 道路交通法上、車外に向けての発光は禁止されていますので、取扱説明 書に沿って正しく設置してください。

本製品の利用を開始することで、あなたは上記の内容に同意す るものと見なされます。

# 1 はじめに

本ドライブレコーダーをお買い上げ頂きありがとうございます。本 製品は運転中のリアルタイムビデオ録画向けに設計されています。

## 1.1 特長

- フルHD 録画ビデオ(1920x1080P@30fps)
- 1.3 インチ TFT-LCD カラースクリーン
- 広角レンズ
- 衝突検出、衝撃を検出すると本機は自動的に緊急録画を開始します
- 駐車モード
- 多機能交通安全リマインダー
- SDHC クラス 10 MLC および micro SD メモリストレージ 16GB 以上(最大 32GB) 対応
- スーパー・キャパシタ搭載
- 緻密な LED デザイン

## 1.2 パッケージの内容

パッケージには次のアイテムが入っています。欠損品目または破損 品目がある場合は、ただちに販売店にお問い合わせください。

| ドライブレコーダー   | 静電ステッカー | CD-ROM  | Micro SD カード |
|-------------|---------|---------|--------------|
|             |         | (°)     |              |
| クイックスタートガイド | カーアダプター | コードクリップ |              |
|             |         |         |              |

1.3 製品の概要

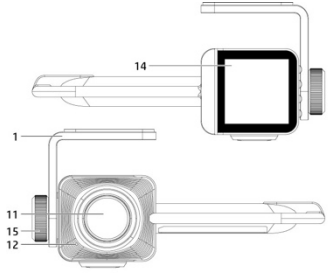

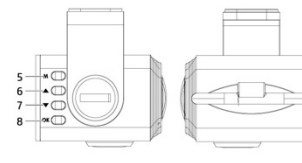

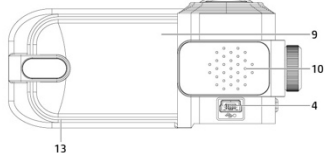

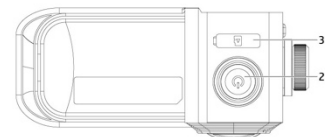

| 番号 | 項目               |
|----|------------------|
| 1  | ブラケット            |
| 2  | 電源               |
| 3  | micro SD カードスロット |
| 4  | USB コネクター        |
| 5  | [戻る]ボタン(8日 / حの) |
| 6  | [上]ボタン(『ワー/ 二)   |
| 7  | [下]ボタン(〇)/ 🏷)    |

| 番号 | 項目              |
|----|-----------------|
| 8  | [入力]ボタン(Δ / ◎以) |
| 9  | GPS アンテナ        |
| 10 | スピーカー           |
| 11 | 広角レンズ           |
| 12 | 内蔵マイク           |
| 13 | LED インジケーター     |
| 14 | LCD カラーモニター     |
| 15 | ネジ              |

# 2 ご使用の準備

## 2.1 micro SDカード

## 2.1.1 micro SDカードの挿入

ピンと本機の画面を手前に向けた状態でmicro SDカードを差し込み ます。(下図を参照)

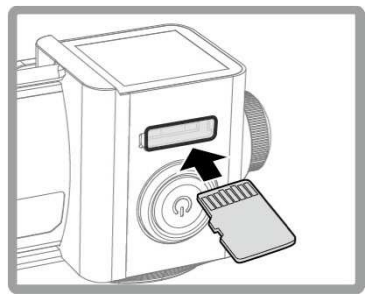

### 2.1.2 micro SDカードを取り外す

本機の電源がオンの場合、まず電源をオフにして本機の電源が完全 にオフになるまで待ちます。その後micro SDカードを取り出してく ださい。

```
注意:
```

1.本機の電源がオンになっているときは、micro SDカード を取り出したり、挿入したりしないでください。これにより、micro SDカード が損傷することがあります。 2.SDHCクラス10およびメモリストレージ16GB 以上(最大32GB)対応。 3.初めて使用するときはドライブレコーダー本体でmicro SD カードをフォーマットしてください。 4. micro SDカードは定期的にフォーマットしてください(フォーマット:毎月)。

#### 2.1.3 micro SDカードのフォーマット喚起機能

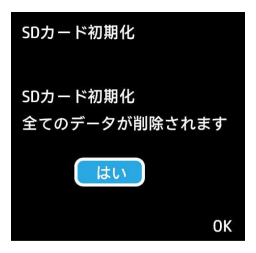

- 30日ごとに、microSDカードのフォーマットの案内告知が入ります。
- 「はい」を選択すると、microSDカード内のデータは全て消去されます。
- 「いいえ」を選択した場合は、電源が入る毎に、案内告知が表示されます。
- 案内告知前に、microSDカードのフォーマットを行った場合は、 フォーマットを行った時点より、30日間のカウントに入ります。
- ・ 案内告知が、表示されている間は、録画はいたしません。
- microSDカードのフォーマットを行う前に、保存しておきたい映 像データがある場合は、PC等にバックアップをして下さい。
- microSDカードのフォーマット後に、映像データの復元は出来ません。
- microSDカードは消耗品ですが、定期的なフォーマットをすることによって、寿命を延ばす効果もあります。
- 操作をされる場合は、駐停車時に行って下さい。走行中の操作 は危険です。

## 車内への設置 2.1.4 フロントガラスへの取り付け

 フロントガラスの上部20%に静電ステッカーを貼ります。ステ ッカーを配置する前に、フロントガラスを綺麗に拭いてくださ い。設置する際ステッカーとガラスの間に空気が入らないよう にしてください。

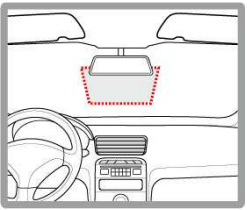

2. 3Mシールから保護用のプラスチック シートをはがします。

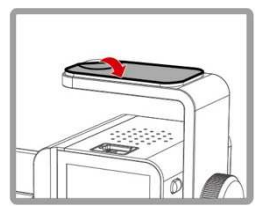

 フロントガラスの静電ステッカーにブラケットをしっかりと 押しつけるようにします。土台が所定の位置にロックされてい ることを確認します。

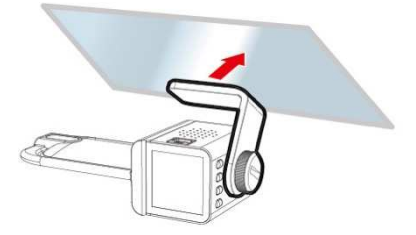

## 2.1.5 機器の調整

1. ネジを緩めて角度を調整します。

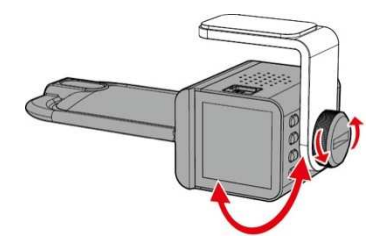

 ネジを締め、本機が所定の位置で固定されていることを確認し ます。

### 2.2 電源への接続

ドライブレコーダーの電源には、付属の車両充電器のみ使用してく ださい。。

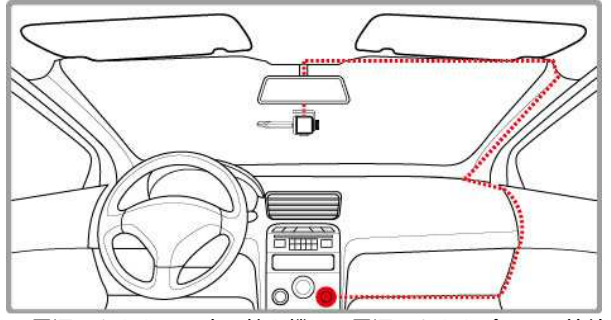

- 1. 電源コネクタの一方の端を機器の電源コネクタポートに接続します。USBポート入力 DC 5V / 1.0A
- カーアダプターのもう一方の端を車両のシガレットライターソ ケットに接続します。自動車のエンジンが始動すると、自動的に 本機の電源が入ります。車内充電入力: DC 12 / 24V

注意:ドライブレコーダーはフロントガラス上部20%以内に取り付けてください。 機器が最大限の効果を発揮し、車線逸脱検知機能の精度を高めるためには、正しい設置が必 要です。録画画面に空と地面が50%ずつ映るようドライブレコーダーを調整し、画面に出る ガイドラインアイコンを車線と揃えてください。

## 2.3 LED インジケーター

| 本機の状態          | LED インジケーターの色 |
|----------------|---------------|
| 電源オン           |               |
| 待機 / 待機で画面オフ   | 青い点灯          |
| 録画中 / 録画中で画面オフ |               |

## 2.4 機器の電源オン/オフ

#### 2.4.1 自動電源オン/オフ

自動車のエンジンが始動すると、数秒後、本機の電源が自動的に入ります。 自動車のエンジンが停止すると、本機は自動的に録画を保存し、3 秒以 内に電源がオフになります。

注意

1. 自動電源オン/オフは、電源がシガーライターソケットに接続されていることを前提としま す。

2.本機はスーパーキャパシタを内蔵しています。エンジンを始動の際、数秒間の電源供給後、本機の電源が自動的に入り録画を開始します。

#### 2.4.2 手動電源オン/オフとリセット

手動電源オン/オフ

手動で電源を入れる場合は、[(U)(電源)] ボタンを押します。 電源を切るには、[(U)(電源)] ボタンを 3 秒以上長押ししてくださ い。

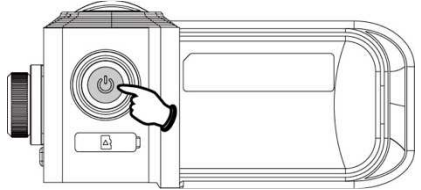

リセット

リセットするには、[電源] ボタンを最低 8 秒長押ししてください。

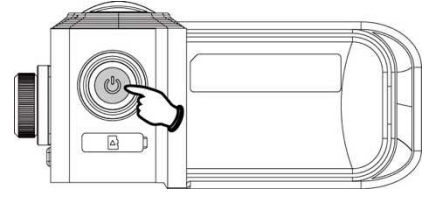

## 2.5 初期設定

本体を使用する前に、正しい時間帯、日付/時間を設定してください。

注意:録画中に

インシンボートーロー ボタンを押すと、システムは録画を中止してメニュー画面を開きます。メニューの操作を続 行するには、録画が停止していることを確認してください。

#### 2.5.1 時間帯の設定

時間帯の設定方法は、以下の手順に従ってください。

- 1. === ボタンを押して、メニュー画面に入ります。
- インボタンを押して時間帯の設定を選択し、続いて ② CS ボ タンを押して機能メニューに入ります。
- インボタンを押して現在の時間帯を設定し、 
   の
   びばボタンを押して
   して
   設定を
   完了します。
- 4. ラボタンを押して録画画面に戻ります。

| City         | UTC    | City          | UTC   | City           | UTC  | City             | UTC  | City            | UTC  |
|--------------|--------|---------------|-------|----------------|------|------------------|------|-----------------|------|
| Accra        | 0      | Budapest *    | +1    | Houston *      | -6   | Melbourne        | + 10 | Santiago        | - 4. |
| Addis Ababa  | *3     | Buenos Aires  | -3    | Indianapolis * | -5   | Mexico City *    | - 6  | Santo Domingo   | -4   |
| Adetaide **  | * +9   | Cairo         | * +2  | Islamabad      | * +5 | Miami *          | -5   | São Paulo       | -3   |
| Algiers      | * +1   | Calgary *     | * -7  | Istanbul *     | * +2 | Minneapolis *    | -6   | Seattle *       | -8   |
| Almaty       | * +6   | Canberra      | + 10  | Jakarta        | * +7 | Minsk            | * +3 | Seoul           | * 9  |
| Amman*       | * +2   | Cape Town     | * + 2 | Jerusalem.*    | * +2 | Montevideo       | -3   | Shanghai        | *8   |
| Amsterdam *  | * +1   | Caracas **    | -4    | Johannesburg   | * +2 | Montreal*        | -5   | Singapore       | *8   |
| Anadyr       | * + 12 | Casablanca *  | 0     | Kabul **       | * +4 | Moscow           | +4   | Sofia*          | +2   |
| Anchorage *  | -9     | Chicago *     | + 6   | Karachi        | * +5 | Mumbai **        | +5   | St. John's **   | - 3  |
| Ankara *     | * 2    | Columbus *    | · - 5 | Kathmandu **   | * +5 | Nairobi          | +3   | Stockholm *     | +1   |
| Antananarivo | * +3   | Copenhagen *  | * +1  | Khartoum       | * +3 | Nassau *         | -5   | Suva            | + 12 |
| Asuncion     | -4     | Dallas *      | * -6  | Kingston       | .5   | New Delhi **     | *5   | Sydney          | + 10 |
| Athens *     | * +2   | Dar es Salaam | * +3  | Kinshasa       | * +1 | New Orleans *    | -6   | Taipei          | +8   |
| Atlanta *    | -5     | Darwin **     | * +9  | Kiritimati     | + 14 | New York*        | -5   | Tallinn *       | +2   |
| Auckland     | * +12  | Denver *      | * -7  | Kolkata **     | * +5 | Oslo *           | * +1 | Tashkent        | +5   |
| Baghdad      | * +3   | Detroit *     | -5    | Kuala Lumpur   | +8   | Ottawa*          | -5   | Tegucigalpa     | - 6  |
| Bangalore    | * +5   | Dhaka         | * +6  | Kuwait City    | * +3 | Paris *          | +1   | Tehran **       | +3   |
| Bangkok      | * +7   | Doha          | * +3  | Kyiv *         | * +2 | Perth            | +8   | Tokyo           | +9   |
| Barcelona *  | * +1   | Dubai         | * +4  | La Paz         | -4   | Philadelphia *   | -5   | Toronto *       | -5   |
| Beijing      | * 8    | Dublin *      | 0     | Lagos          | * +1 | Phoenix          | -7   | Vancouver *     | - 8  |
| Beirut *     | * +2   | Edmonton*     | -7    | Lahore         | * +5 | Prague *         | +1   | Vienna*         | +1   |
| Belgrade *   | * +1   | Frankfurt *   | * +1  | Las Vegas *    | -8   | Reykjavik        | 0    | Warsaw *        | +1   |
| Berlin *     | * +1   | Guatemala     | -6    | Lima           | .5   | Rio de Janeiro   | · -3 | Washington DC * | -5   |
| Bogota       | -5     | Halifax *     | - 4   | Lisbon *       | 0    | Riyadh           | +3   | Winnipeg *      | - 6  |
| Boston *     | -5     | Hanoi         | * +7  | London *       | 0    | Rome*            | +1   | Yangon **       | +6   |
| Brasilia     | -3     | Harare        | * + 2 | Los Angeles *  | - 8  | Salt Lake City * | -7   | Zagreb *        | +1   |
| Brisbane     | * +10  | Havana *      | -5    | Madrid *       | * +1 | San Francisco *  | -8   | Zürich *        | +1   |
| Brussels *   | * +1   | Hong Kong     | * 8   | Managua        | -6   | San Juan         | -4   |                 |      |
| Bucharest *  | * +2   | Honolulu      | - 10  | Manila         | * +8 | San Salvador     | -6   |                 |      |

注意:

1.時間同期がオンの場合、本機の時計は、時間帯設定に基づき、衛星の時計信号により調整 されます。 ※目がますの位置させらったかい場合、本機の時時はコード、が立美した時間に甘るいて

2.衛星が車両の位置を特定できない場合、本機の時計はユーザーが定義した時間に基づいて 動きます。

#### 2.5.2 日付と時間の設定

正しい日付と時間を設定するには、以下の手順に従ってください。

- 1. 📰 ボタンを押して、メニュー画面に入ります。
- 2. △ / ▼ボタンを押して 日付 / 時間を選択し、 続いて
   ◎□ ボタンを押して機能メニューに入ります。
- . △ / ▽ボタンを押して値を調節し、 ◎ CX ボタンを押して 次のフィールドを設定します。
- 4. ステップ 3 を繰り返して日付と時間の設定を完了します。

注意: ご使用中に時間にずれが生じる場合があります。その場合は再度、日時の設定を行ってくだ さい。

#### 2.5.3 言語の設定

正しい言語を設定するには、以下の手順で有効にします。

- 1. 目目 ボタンを押してメインメニューに入ります。
- 2. △ / ▽ボタンを押して【Language】を選択し、 ◎ 𝔅ボタ ンを押します。
- 3. △ / ▽ボタンを押して【日本語】を選択し、 ◎ 以ボタン を押します。
- 4. 〇 ボタンを押してメニューを終了します。

# 3 ドライブレコーダーの使用

## 3.1 自動録画

車のエンジンを始動し、ドライブレコーダーを充電するのを数秒待 つと、画面が点灯し、ドライブレコーダーの電源が自動的に入り、 録画を開始します。

エンジンが停止すると、録画が自動的に停止します。

注意:

 1.一部の自動車ではエンジンが始勤しても電源供給が自動的にオン / オフにならないことが あります。自動車のエンジンとあわせて機器が自動的に電源オン / オフにならない場合、自動車の電源と機器の電源供給の接続を解除してください。
 2. 録画中、30秒、1分または 3分おきにビデオファイルを保存するように設定できます。
 3.すべてのビデオおよび画像はmicro SDカードに保存されます。micro SDカード がいっぱいになると、録画はループされ、最も古いビデオファイルから上書きされます。
 4.本機はスーパーキャパシタを内蔵しています。本機はスーパーキャパシタを内蔵しています。

# 3.1.1 録画画面

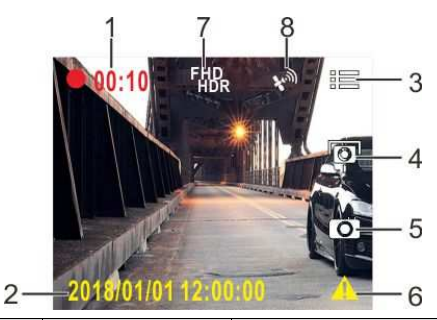

| 番号 | アイコン                   | 項目            | 説明                                            |
|----|------------------------|---------------|-----------------------------------------------|
| 1  | 00:10                  | 録画時間長         | 現在のビデオの時間長を示しま<br>す。                          |
| 2  | 2018/01/01<br>12:00:00 | 日付 / 時間       | 現在の録画日付と時刻を示しま<br>す。                          |
| 3  | Ħ                      | メニューボタン       | ビデオの録画中、8000000000000000000000000000000000000 |
| 4  | Ō                      | 速度点の追加<br>ボタン | ビデオの録画中、                                      |

| 5 | Ō                  | ビデオ内画像ボタ<br>ン  | ▽を押してビデオ画面ショット<br>をフロントカメラで撮影します。                                        |
|---|--------------------|----------------|--------------------------------------------------------------------------|
| 6 | <u>_!</u>          | 緊急録画ボタン        | ビデオの録画中、 <sup>©™</sup> ボタンを押<br>して緊急録画モードに入ります。                          |
| 7 | FHD<br>HDR         | 解像度<br>アイコン    | ビデオの解像度を示します。                                                            |
| 8 | <sup>දුදු</sup> කි | 衛星位置測定<br>アイコン | 衛星位置測定の強度を示します<br>✤<br>赤アイコンが画面に表示され<br>た場合、機器が衛星位置測定を完<br>了できないことを示します。 |

#### 3.1.2 緊急録画

緊急録画を開始するには、以下のように操作します。

 ビデオ録画の間、<sup>ODS</sup>ボタンを 押すと緊急録画モードに入り、 直後に「*緊急録画*」メッセージ が画面上右隅に表示され、録画 ファイルが保護されます。

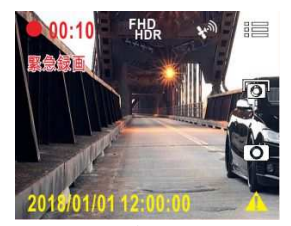

 緊急録画の長さは録画間隔設定と同じです。緊急録画の長さが 設定した値に達すると、システムは通常の録画モードに戻りま す。

注意:

1. *衝突検出*機能を有効化しているときに衝突が検出されると、緊急録画が自動的に始まります。

2.緊急ファイルが新規ファイルとして作成され、通常の常時録画により上書きされないよう に緊急フォルダに保護されます。緊急ビデオフォルダは、使用可能なmicroSDカード 容量の40%を要します。例えばSGBのmicroSDカード を使用している場合、3.2GBのメモリー容量が緊急ファイル用に確保されます。緊急ビデオフ ォルダがいっぱいになると、古い緊急ファイルは最新の緊急ファイルに自動的に上書きされ ます。

## 3.2 スピードカメラ位置登録

スピードカメラ位置はカスタマイズすることができます。

- GPS位置測定の完了後、△を押して速度カメラ位置を更新します。
- 本機ではスピードカメラ位置を200ヶ所まで保存することがで きます。それ以上登録しようとすると、「位置登録*がいっぱい です*」のメッセージが表示されます。

注意:

## 3.3 録画中の静止画撮影

本機を使用して、現在の景色のスナッ プショットを撮影することもできま す。

録画中に▽を押してフロントレンズからの録画画面のスナップショットを撮影します。

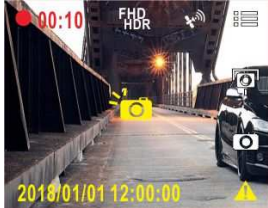

 スクリーンショットが撮影され 2015/01/01 12:00:00 たことを示す<sup>2</sup> のアイコンが画面中央に表示されます。

注意:

1. スクリーンショットの画像解像度質はビデオ解像度設定により異なります。

2. 静止画撮影は車が停止している時に使用して下さい。

## 3.4 安全運転支援機能

#### 次の安全運転支援機能はあくまでも参照用です。実際の道路状 況に基づいて、判断することをお勧めします。

注意:

1.安全運転支援

機能が同時に発することができる警告は2種類までです。音声および警告メッセージが同時に 発された場合は、どちらかの警告が対処されるまで他の警告は無視されます。 2. スピードカメラ

アラート、スピードカメラ位置登録、制限速度アラート、車錠逸脱アラート、 、フロント衝突響告などの機能を有効化する前に衛星位置測定が完了している必要があります。製品のご使用前に衛星による車面位置の特定が完了しているか確認してください。 3.車錠逸脱響額、フロント衝突響告、前方車両発進響告の検知は、雨天や夜間などの暗い環境では不正確になる場合があります。ドライバーが、実際の道路状況に基づいて、判断する ようにしてください。

#### 3.4.1 スピードカメラアラート

スピードカメラアラートが有効である場合、車の位置が GPS により採知され、スピードカメラに接近すると、本体は音声および画面 メッセージで警告をします。

スピードカメラアラートを設定するには、次のように操作します。

- 1. 目目ボタンを押して、メニュー画面に入ります。
- 2. 〈 / 「 ボタンを押して スピードカメラアラートを選択し、 続いて @CS ボタンを押して機能メニューを開きます。
- . △ / ✓ ボタン を押してオンを選択し、 ◎ CS ボタンを押 して機能を有効にします。
- 4. <□ボタンを押して録画画面に戻ります。</li>
- 制限速度を超える速度で運転している場合、警告画面が赤色に 変わり、速度を落とすよう警告します。

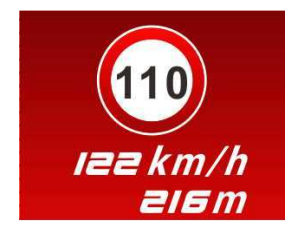

注意:

スピードカメラアラート警告機能には使用する国のスピードカメラ基準を設定が必要です。 本製品を他国で使用する場合、この機能は無効になります。機能が無効になった場合は、購 入店にご相談ください。本製品は、世界各国のスピードカメラ基準を含むことを保証するも のではありません。

#### 3.4.2 制限速度アラート

制限速度アラート機能が有効の場合、車の位置が GPS により決定 され、その走行速度が設定した制限を超過した時、本体は音声およ び画面メッセージ警告を生成します。

制限速度アラートを設定するには、次のように操作します。

- 1. ==ボタンを押して、メニュー画面に入ります。
- イボタンを押して制限速度アラートを選択し、続いて
   3. (の以びボタンを押して機能メニューを開きます。)
- 3. △ / ▼ボタンを押して[オフ / 50~120 km/h]から制限速度 アラートを設定し、続いて ◎ CK ボタンを押して設定を完了し ます。
- 4. 〇 ボタンを押して録画画面に戻ります。
- 制限速度を超える速度で運転している場合、警告画面が赤色に 変わり、速度を落とすよう警告します。

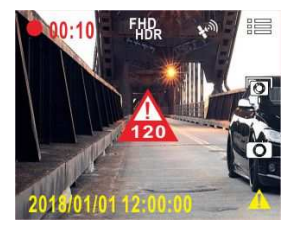

#### 3.4.3 長時間運転アラート

長時間運転アラートをオンにした場合、本体は録画開始 1 時間後、 および、その後 30 分ごとに音声および画面メッセージ警告をしま す。

長時間運転アラートを設定するには、次のように操作します。

- 1. 目目ボタンを押して、メニュー画面に入ります。
- 2. △ / ▼ボタンを押して長時間運転アラートを選択し、 続いて◎□3ボタンを押して機能メニューを開きます。
- . △ / ▽ ボタン を押してオンを選択し、 ◎CSボタンを押して機能を有効にします。
- 4. ◆●ボタンを押して録画画面に戻ります。
- 5. 長時間運転アラートが作動すると、本体は音声および画面メッ セージ警告をします。

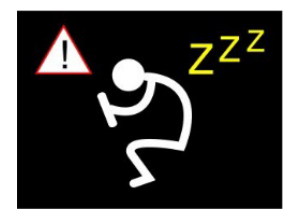

#### 3.4.4 ヘッドライトアラート

ヘッドライトアラートは、本体の録画画面を通して、雨や曇りの天 候、夜間、地階、駐車場およびトンネル等での運転の際、周りの暗 さを検出した時に音声および画面メッセージ警告をします。

ヘッドライトアラートを有効にするには、以下の手順に従ってくだ さい。

- 1. ■■ボタンを押して、メニュー画面に入ります。
- 2. △ / ▽ ボタンを押して ヘッドライトアラート を選択し、 続いて<sup>©DS</sup>ボタンを押してメニュー画面に入ります。
- 3. △ / ▽ ボタン を押してオンを選択し、 ◎ 𝔅 ボタンを押 して機能を有効にします。
- 4. ●ボタンを押して録画画面に戻ります。
- ヘッドライトアラートが作動すると、本体は音声および画面メ ッセージ警告を生成します。

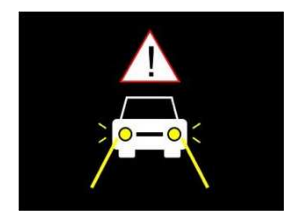

#### 3.4.5 車線逸脱アラート

車の位置が GPS により探知されると、**車線逸脱アラート**機能が有 効になり、本体は 70 km を超える速度で運転または車線を変更する 際、音声および画面メッセージ警告を生成します。

車線逸脱アラートを設定するには、次の手順に従います。

- 1. ==ボタンを押して、メニュー画面に入ります。
- 2. △ / ▼ ボタンを押して車線逸脱アラートを選択し、 続いて © は ボタンを押して機能メニューに入ります。
- 3. △ / ▽ ボタン を押してオンを選択し、 ◎ 𝔅 ボタンを押 して機能を有効にします。
- 4. ◆●ボタンを押して録画画面に戻ります。
- 5. 車線逸脱アラートを有効にした後、画面には車線整列ガイドラ インアイコン が表示されます。水平線と目の高さが重なり、斜線が走行車線の中央に来るようにドライブレコーダーを 調節してください。

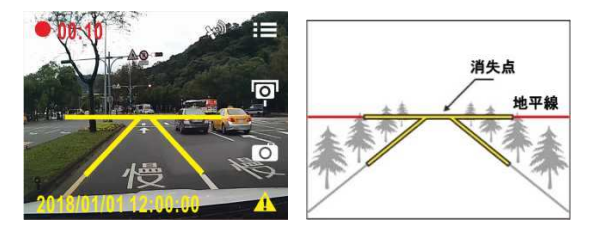

6. **車線逸脱アラート**が作動すると、本体は音声および画面メッセ ージ警告をします。

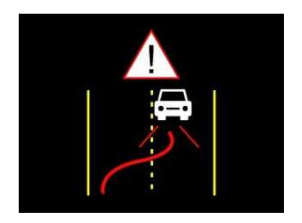

#### 注意:

1.ドライブレコーダーはフロントガラス上部20%以内に設置してください。 プラケット設置後、ビデオ画面に空と地面が 50% ずつ映るようドライブレコーダーを調整し、整列ガイドラインアイコンを車線と揃えてくだ さい。機器が最大限の効果を発揮し、車線逸脱アラートの精度を高めるには、正しい設置が 不可欠です。

2.車線整列ガイドラインアイコンが他の物体(ボンネットなど)に遮られないよう注意して ください。設置時に整列アイコンが(自動車のボンネットなどに)隠れないようにしてくだ さい。終了点が隠れると、誤判定の原因となります。

### 3.4.6 追突防止アラート

車の位置が GPS により探知されると、追突防止アラート機能が有 効になり、機器は60 kmを超える速度で運転する際や前の車との距離 が 15m 以下になった際に音声および画面メッセージ警告をします。 機器が衛星位置特定を完了していない場合は、前の車との距離が 15m 以下になった時に、音声および画面メッセージ警告をします。 追突防止アラートを設定するには、次の手順に従ってください。

- 1. ==ボタンを押して、メニュー画面に入ります。
- ∠ / ✓ ボタンを押して追究防止アラートを選択し、 続いて ○CS ボタンを押して機能メニューに入ります。
- イン ボタンを押してオンを選択し、 @LS ボタンを押し て機能を有効にします。
- 4. ◆●ボタンを押して録画画面に戻ります。
- 5. フロント衝突警告が発されると、本体は音声および画面メッセ ージ警告を生成します。

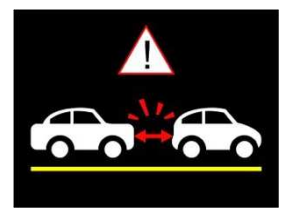

#### 3.4.7 前方車両発信アラート

前方車両発信アラートがオンになると、機器は前の車との距離が 0.3~4m の時点で検出を開始し、前方の物体が動き始めて 3~5 秒 経過しても自動車が運転を開始しない場合、機器は音声および画面 メッセージ警告をします。

前方車両発信アラートを設定するには、次の手順に従ってください。

- 1. ==ボタンを押して、メニュー画面に入ります。
- 2. △ / ▼ ボタンを押して前方車両発信アラートを選択し、 続いて ◎CS ボタンを押して機能メニューに入ります。
- インボタンを押してオンを選択し、 @LS ボタンを押し て機能を有効にします。
- 4. ◆●ボタンを押して録画画面に戻ります。
- 前方車両発信アラートが作動すると、本体は音声および画面メ ッセージ警告を生成します。

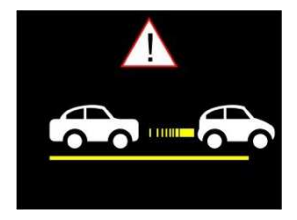

注意:

本体は前方の画像の変化により前方車両発信アラートが作動します。

- 。そのため、車両が静止中に前方の物体が移動すると本体はこれを誤認することがあります
- 。実際の運転状況に応じて判断してください。

### 3.5 駐車モード

駐車時に車両を監視するには、**駐車モード**または**動体検知、衝撃検** 知、またはタイムラプスを有効にします。

駐車モードを有効にする前に、専門の車両サービス店にて専用の常 時電源ケーブルで取り付けて下さい。

駐車モードの設定を変更するには以下の手順に従ってください。

- 1. 8日 ボタンを押して、メニュー画面に入ります。
- △ / ✓ ボタンを押して駐車モードを選択し、 続いて
   ◎CX ボタンを押して機能メニューに入ります。
- 3. 〈 / ▼ボタン を押して駐車モードを設定(駐車録画/動 体検知、衝撃検知/ タイムラプス/オフ)し、 ◎C ボタン を押して設定を完了します。
- 4. ◆● ボタンを押して録画画面に戻ります。

注意: パッケージには常時電源ケーブルは含まれません。詳細については販売代理店まで お問い合わせください。

#### 3.5.1 駐車録画

- ・ 通常の録画状態では、OKを3秒間長押しすると「10秒後に駐 車モード。OK押すと電源オフ。」というメッセージが表示されます。ドライブレコーダーが自動的に駐車録画に入るまで、10秒間お待ちください。ドライブレコーダーの画面は一時的にオフになりますが、録画は続行されます。ドライブレコーダーが衝突や振動を検出すると、緊急録画が自動的に開始します。
- この機能を無効にするには、いずれかのキーを押して画面を 起動し、通常の常時録画に戻します。

注意:

このモードで録画されたビデオファイルは通常の録画モードと同じため、「ビデオ」フォルダに保存されます。緊急ファイルは「緊急」フォルダに保存されます。

2. ファイルサイズは録画間隔設定により異なります。

#### 3.5.2 動体検知、衝撃検知

- ・ 通常の常時録画状態では、0Kを3秒間長押しすると「10秒後 に駐車モード。0K押すと電源オフ。」というメッセージが表示されます。ドライブレコーダーが自動的に動体検知、衝撃 検知に入るまで、10秒間お待ちください。ドライブレコー ダーの画面は一時的にオフになりますが、実際にはスタンバ イ検知ステータスとなります。ドライブレコーダーのフロン トレンズが動体を検出したり、振動/衝突を検出した場合、録 画が自動的に開始します。
- この機能を無効にするには、いずれかのキーを押して画面を 起動し、通常の常時録画に戻します。

注意:

1. このモードで撮影されたビデオは「緊急」フォルダに保存されます。

2. このモードでは、録画は10秒間継続します(各ファイルごと)。録画している状況

が10秒以上継続した場合、ビデオカメラは2分間まで録画を続行することができます。

#### 3.5.3 タイムラプス

- 通常の常時録画モードでは、0Kを3秒間長押しすると「10秒 後に駐車モード。0K押すと電源オフ。」というメッセージが 表示されます。ドライブレコーダーが自動的にタイムラプス に入るまで、10秒間お待ちください。ドライブレコーダー の画面は一時的にオフになりますが、実際には低速度録画ス テータスとなります。
- この機能を無効にするには、いずれかのキーを押して画面を 起動し、通常の常時録画に戻します。

注意:

1. このモードで撮影されたビデオは「ビデオ」フォルダに保存されます。

 このモードでは、1秒1フレームの比率で録画が継続します。例えば、30分間の録 画は1分間の長さで保存されます。

3.ファイルサイズは録画間隔設定により異なります。

## 3.6 衝撃検知

衝撃検知機能をオンにした場合、衝撃が検出されると本体は緊急録 画を開始します。衝撃検出機能の感度はデフォルトで中に設定され ていますが、設定を変更したい場合は次のように操作します。

- 1. ボタンを押して、メニュー画面に入ります。
- 2. △ / ▼ ボタンを押して 衝撃検知 を選択し、 続いて
   ◎以 ボタンを押して機能メニューに入ります。
- ふ / ズボタンを押して、本体の衝撃検知感度(高感度/標準 感度/低感度/オフ)を変更します、 <sup>②</sup>なボタンを押して設定を 完了します。
- 4. <
   <p>○ボタンを押して録画画面に戻ります。

注意:

緊急ファイルが新規ファイルとして作成され、通常の常時録画により上書きされないように 緊急フォルダに保護されます。緊急ビデオフォルダは、使用可能なmicro SDカード 容量の40%を要します。例えば8GBのmicro SDカード を使用している場合、3.2GBのメモリー容量が緊急ファイル用に確保されます。緊急ビデオフ ォルダがいっぱいになると、古い緊急ファイルは最新の緊急ファイルに自動的に上書きされ ます。

## 3.7 ファイル再生

#### 3.7.1 ビデオの再生

ビデオ録画ファイルは次のように再生します。

- 1. 1 ボタンを押して、メニュー画面に入ります。
- 2. △ / ▽ ボタンを押して ファイル再生 を選択し、 続いて
   ◎ スボタンを押して機能メニューに入ります。
- 3. △ / ▽ ボタンを押して 録画 / 緊急録画 / 静止画を選択し、 続いて ◎ CS ボタンを押して機能メニューに入ります。
- インボタンを押してビデオファイルを閲覧し、ビデオフ ァイルを選択して◎以ボタンを押して再生モードに入ります。
- 5. 録画画面に戻るには 💬を繰り返し押します。

# 3.7.2 再生画面

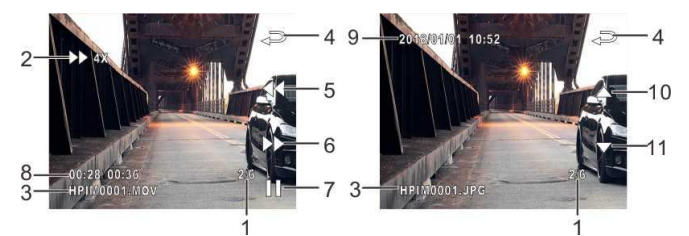

| 番号 | アイコン         | 項目                        | 説明                                                                   |
|----|--------------|---------------------------|----------------------------------------------------------------------|
| 1  | 1/80         | ファイル番<br>号 / 合計フ<br>ァイル番号 | 合計ファイル数の表示はありませ<br>ん。                                                |
| 2  | ₿ 48         | 早送り / 巻<br>き戻しアイ<br>コン    | ビデオの早送りまたは巻き戻しス<br>テータスを表示します。                                       |
| 3  | HPIN0001.NOV | ファイル名                     | 現在のビデオ / 画像のファイル名<br>を示します。                                          |
| 4  | Ą            | 戻る                        | ビデオまたは画像のプレビュー画<br>面に戻るには<つボタンを押しま<br>す。録画画面に戻るには<つボタン<br>を繰り返し押します。 |
| 5  | $\Diamond$   | 巻き戻し /<br>前のファイ<br>ル      | ビデオの再生中に△ボタンを押す<br>と再生が巻き戻しされます。<br>△ボタンを押すと前のファイルが                  |

| 番号 | アイコン 項目 説明             |                         | 説明                                                                |
|----|------------------------|-------------------------|-------------------------------------------------------------------|
|    |                        | ボタン                     | 表示されます。                                                           |
| 6  | ∌∍⊳                    | 早送り / 次<br>のファイル<br>ボタン | ビデオの再生中に▽ボタンを押す<br>とビデオ再生が早送りされます。<br>▽ ボタンを押すと次のファイル<br>が表示されます。 |
| 7  | >00 / 00               | 再生/一時停<br>止ボタン          | ◎¤ボタンを押すとビデオが再生<br>されるか、一時停止されます。                                 |
| 8  | 00:28/ 00:36           | 再生時間長/<br>合計時間長         | ビデオの再生時間と合計時間の長<br>さを表示します。                                       |
| 9  | 2018/01/01<br>12:00:00 | 日付と時間                   | 録画の日付と時間を表示します。                                                   |
| 10 | $\bigtriangleup$       | 前のファイ<br>ル              | 画像の表示中に △ボタンを押すと 前のファイルに切り替わります。                                  |
| 11 | $\triangleright$       | 次のファイ<br>ル              | 画像の表示中に▽ボタンを押すと<br>次のファイルに切り替わります。                                |

## 3.8 ファイルの削除

ファイルを削除するには、次の手順に従ってください。

- 1. 1 ボタンを押して、メニュー画面に入ります。
- 2. △ / ▼ ボタンを押してファイル削除を選択し、続いて ◎ C ボタンを押して機能メニューに入ります。
- 3. △/▽ボタンを押して 録画 / 緊急録画 / 静止画 を選択し、 続いて◎<sup>CS</sup>ボタンを押してメニューに入ります。
  - 1 つ削除
    - △/√ボタンを押して1つ削除を選択し、て◎⊠ボタンを押してメニューに入ります。
    - △ / ▽ボタンを押してファイルを閲覧し、削除したい ファイルを選択して ◎ □ ズボタンを押してメニューに入り ます。
    - ・ インボタンを押してアイテムを選択し、続いて
       ・

       ・

       ・

       ・

       ・

       ・

       ・

       ・

       ・

       ・

       ・

       ・

       ・

       ・

       ・

       ・

       ・

       ・

       ・

       ・

       ・

       ・

       ・

       ・

       ・

       ・

       ・

       ・

       ・

       ・

       ・

       ・

       ・

       ・

       ・

       ・

       ・

       ・

       ・

       ・

       ・
       ・

       ・

       ・

       ・

       ・

       ・

       ・

       ・

       ・

       ・

       ・

       ・

       ・

       ・

       ・

       ・

       ・

       ・

       ・

       ・

       ・

       ・

       ・

       ・

       ・

       ・

       ・

       ・

       ・

       ・

       ・

       ・

       ・

       ・

       ・

       ・

       ・

       ・

       ・

       ・

       ・

       ・
  - すべて削除

    - へ / マボタンを押してアイテムを選択し、続いて
       の以 / の ボタンを押して確定するかあるいは選択をキャンセルします。
- 4. 録画画面に戻るには € を繰り返し押します。

注意: 削除されたファイルは復元できません。削除の前に必ずファイルをパックアップしてくださ い。

# 4 設定の調整

## 4.1 メニューの使用

メニュー画面から、一般設定をカスタマイズできます。

- 1. ===ボタンを押して、メニュー画面に入ります。
- 2. △ / ▼ボタンを押して メニュー項目を選択し、 続いて
   ◎□ ボタンを押して機能メニューに入ります。
- . △ / ▽ ボタンを押して、値を選択または調整し、 ◎ CC ボ タンを押して設定を確認します。
- 4. 〇 ボタンを押して録画画面に戻ります。

#### 4.2 メニュー項目

メインメニューと機能一覧についての詳細は下の表をご覧ください。

| メニュー オ<br>プション | 説明                                                                                                    | 使用可能なオプション  |  |
|----------------|----------------------------------------------------------------------------------------------------|-------------|--|
| ファイル再          | 表示したいカテゴリを選択しま                                                                                                    | 録画 / 緊急録画 / |  |
| 生              | す。                                                                                                    | 静止画         |  |
| 衛星ステー          | 衛星受信の現在の状態を表示し                                                                                                    |             |  |
| タス             | ます。                                                                                                    |             |  |
| 衛星時刻同<br>期     | 衛星時刻が有効化されている場<br>合、ドライブレコーダーの時刻は<br>設定した衛星時間帯に基づいて<br>同期します。この機能をオンにす<br>ると、衛星時刻が表示され、これ<br>を手動で変更することはできま<br>せん。 | オン / オフ     |  |
| 速度単位           | システムは速度設定単位を表示<br>します。                                                                                             | КМ / МРН    |  |
| スピードカ          | スピードカメラアラートが有効                                                                                                    |             |  |
| メラアラー          | である場合、車の位置が GPS に                                                                                                  | オン / オフ     |  |
| ۲              | より決定され、速度カムに接近す                                                                                                    |             |  |

| メニュー オ<br>プション                                     | 説明                                                                                                    | 使用可能なオプション                                                                                                    |  |
|----------------------------------------------------|----------------------------------------------------------------------------------------------------|----------------------------------------------------------------------------------------------------|--|
|                                                    | ると、本体は音声および画面メッ<br>セージ警告を生成します。                                                                                                    |                                                                                                    |  |
| スピードカ<br>メラ位置登<br>録                                | スピードカメラ位置の追加 衛星<br>の位置測定を利用し、手動で速度<br>カメラの場所を追加します。組み<br>込みシステムに最大 200 箇所の<br>速度カメラ位置を追加できます。<br>最終登録位置削除 最も最近に登<br>録された速度カメラ位置を削除<br>します。<br>位置全削除 登録されたすべての<br>速度カメラ位置を削除します。 | 速度点追加 / 最後登録<br>位置削除 / 位置全削除                                                                                       |  |
| 制限速度ア<br>ラート                                       | カスタマイズした最大速度制限<br>を設定します。車の速度がその最<br>大値を超えると、警告音が自動的<br>に鳴り始め、警告メッセージが画<br>面に表示されます。                                                                                            | △ / ▽ボタンを押し、<br>速度制限を設定します。<br>オフ、または50~120km<br>の間で設定できます。                                                        |  |
| 時間帯設定                                              | お住まいの地域の時間帯を設定<br>します。                                                                                                    | <ul> <li>△ / ▽ボタンを押し、<br/>衛星時刻を設定します。</li> <li>GMT -12:00 ~ GMT</li> <li>+14:00の間でカスタマ</li> <li>イズできます。</li> </ul> |  |
| 日時                                                 | 日付と時刻を設定します。                                                                                                    | ▲ / ▽ボタンを押し<br>て値を調節し、◎□3ボタ<br>ンを押して次のフィー<br>ルドを設定して設定を<br>完了します。                                                  |  |
| 言語                                                 | 使用する言語を設定します。                                                                                                    | 実際の使用国言語で使<br>用して下さい。                                                                                              |  |
| 日時表示                                               | インプリントが有効化されてい<br>る場合、録画ファイルまたは画像<br>には日付と時間が表示されます。                                                                                                    | オン / オフ                                                                                                    |  |
| 高コントラスト、高不一致環境<br>WDR で、調和の取れたコントラストで<br>鮮明な画像を提示。 |                                                                                                    | オン / オフ                                                                                                    |  |

| メニュー オ<br>プション                                  | 説明                                                                                                    | 使用可能なオプション                                                                                 |  |
|-------------------------------------------------|----------------------------------------------------------------------------------------------------|--------------------------------------------------------------------------------------------|--|
| 解像度                                             | ビデオ解像度を設定します。                                                                                                    | 1920X1080 30fps HDR<br>1920X1080 27.5fps HDR<br>1280X720 30fps HDR<br>1280X720 27.5fps HDR |  |
| 明るさ                                             | 露光値を設定します。                                                                                                    | △/▽ボタンを押し、<br>露光値を設定します。-2<br>から+2の間で設定でき<br>ます。                                           |  |
| モニターオ<br>フ                                      | LCD オフタイムを設定します。待<br>機または録画モード中に操作が<br>検出されない場合、設定した時間<br>が過ぎると本体の画面がオフに<br>なります。いずれかのボタンを押<br>すとオンになります。(画面がオ<br>っては録画には影響がありませ<br>ん。) | オン / 7秒後にオフ / 1<br>分後にオフ/3分後にオ<br>フ                                                        |  |
| LEDインジケー<br>ター                                  |                                                                                                    | オン / オフ                                                                                    |  |
| 音声録音                                            | ビデオのオーディオを有効にす<br>る設定です。                                                                                                    | オン / オフ                                                                                    |  |
| 操作音                                             | キー音および電源オンの音をオ<br>ン / オフにします。                                                                                                    | オン / オフ                                                                                    |  |
| 音量                                              | 音量を調整します。                                                                                                    | △/▽ボタンを押し、<br>音量を設定します。1 か<br>ら 10 の間で設定でき<br>ます。                                          |  |
| 録画ファイル<br>単位                                    | 選択した時間長で個々のビデオ<br>ファイルを保存します。                                                                                                    | 30秒/1分 / 3分                                                                                |  |
| 駐車モード                                           | 駐車時に車両を監視するには、駐<br>車モードを有効にします。                                                                                                    | オフ/駐車モード/ 動体<br>検知、 衝撃検知 / タイム<br>ラプス                                                      |  |
| 衝突検知が有効の場合、衝突が検<br>衝突検知 出されると本体は緊急録画を開<br>始します。 |                                                                                                    | オフ/高感度 / 標準感度<br>/ 低感度                                                                     |  |

| メニュー オ<br>プション       | 説明                                                                                                    | 使用可能なオプション |  |
|----------------------|----------------------------------------------------------------------------------------------------|------------|--|
| 長時間運転<br><i>アラート</i> | 運転者疲労警報が有効になって<br>いると、本体の電源が入ってから<br>1時間後に音声および画面メッ<br>セージ警告が始動します。その<br>後、30分おきに繰り返されます。                                         | オン / オフ    |  |
| ヘッドライ<br>トアラート       | ヘッドライトアラートが作動し<br>ているとき、十分な明るさが録画<br>で検知されないと音声および画<br>面メッセージ警告をします。                                                              | オン / オフ    |  |
| 車線逸脱 <i>ア</i><br>ラート | 車の位置が GPS により探知さ<br>れ、車線逸脱アラートが有効にな<br>ると、70 kmを超える速度で運転<br>または車線を変更する際、本体が<br>音声および画面メッセージ警告<br>をします。                            | オン / オフ    |  |
| 追突防止ア<br>ラート         | 衛星が車両の位置を特定した後<br>に追突防止アラートが有効にな<br>る際、車両の速度が 60 kmを超<br>え、前の車両との距離が 15m 以<br>内に入ると、本体は音声および画<br>面メッセージ警告をします。                    | オン/オフ      |  |
| 前方車両発<br>信アラート       | 前方車両発信アラートが有効に<br>なると、本体は前の車との距離が<br>0.3~4mの時点で検出を開始し、<br>前方の物体が動き始めて 3~5 秒<br>経過しても自動車が運転を開始<br>しない場合、本体は音声および画<br>面メッセージ警告をします。 | オン / オフ    |  |

| メニュー オ<br>プション       | 説明                                                                 | 使用可能なオプション      |  |
|----------------------|--------------------------------------------------------------------|-----------------|--|
| ファイル削<br>除           | ファイルを削除します。                                                        | 録画 / 緊急録画 / 静止画 |  |
| フリッカレ<br>ス           | 国内の電力供給は地域によって<br>異なります。正しい設定について<br>は、「各地の電圧と周波数」をチ<br>ェックしてください。 | 50Hz / 60Hz     |  |
| SDカード初<br>期化         | 装置に挿入されたmicro SDカード<br>をフォーマットします。 カードの<br>ファイルはすべて消去されます。         | はい / いいえ        |  |
| 設定初期化                | システムを初期設定に戻します。                                                    | はい / いいえ        |  |
| ファームウ<br>ェアバージ<br>ョン | 現在のファームウェアバージョ<br>ンを示します。                                          |                 |  |

# 5 ソフトウェアのインストール

- 1. 付属の CD ROM を CD プレーヤーに挿入します。
- CDが自動的に実行しない場合は、Windowsファイルマネージャ ーを用いてCD内のInstall\_CD.exeファイルを実行します。

次の画面が表示されます。

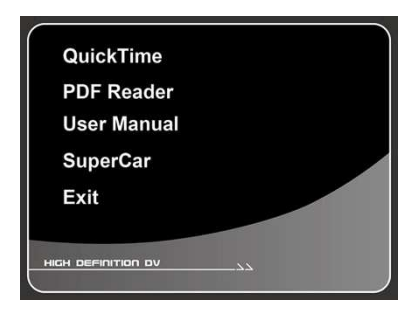

3. [メニュー]項目を押し、画面の指示に従ってインストール処理 を開始してください。 6 スーパーカー

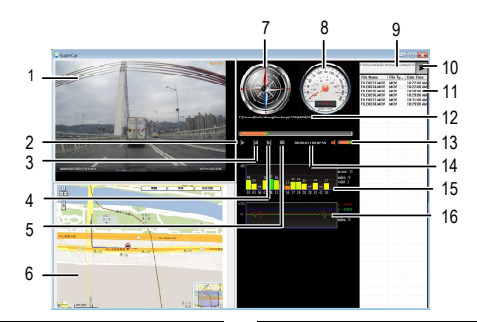

| 番号 | 項目       | 番号 | 項目            |
|----|----------|----|---------------|
| 1  | ビデオプレーヤー | 9  | ファイルパス        |
| 2  | 再生/一時停止  | 10 | ブラウザーファイル     |
| 3  | 前へ       | 11 | ファイルリスト       |
| 4  | 次へ       | 12 | ファイル名         |
| 5  | 停止       | 13 | 音量            |
| 6  | E- Map   | 14 | 再生時間長 / 合計時間長 |
| 7  | 方位       | 15 | 信号雑音比 (SNR)   |
| 8  | 速度計      | 16 | Gセンサー         |

注意:

1.E-Mapに経路を表示するには、ビデオの再生を始める前にインターネットに接続します。
 2.フロントカメラのビデオファイル(MOV)とGPS/Cセンサーファイル(NMEA)は再生を始める前に同じフォルダーに保存する必要があります。
 3.スーパーカーソフトウェアはWindowsのみ適用されます。Macをご使用の場合
 (こ)しいのでのように使用の場合

# 7 仕様

| 項目         | 説明                                                                                         |  |  |  |
|------------|--------------------------------------------------------------------------------------------|--|--|--|
| 外形寸法       | 108 x 48.2 x 51.1 mm                                                                       |  |  |  |
| 重量         | 約92 (micro SDカード含まず)                                                                       |  |  |  |
| 記録媒体       | SDHCクラス10MLCおよび16GB以上(最大32GB)の<br>micro SDカード対応                                            |  |  |  |
| LCD ディスプレイ | 1.3 インチ LCD カラースクリーン                                                                       |  |  |  |
| イメージ センサー  | 1/2.9 インチ CMOS センサー                                                                        |  |  |  |
| 有効ピクセル数    | 1920 (H) x 1080 (V)                                                                        |  |  |  |
| レンズ        | 広角固定フォーカス レンズ F2.0,f=2.34mm                                                                |  |  |  |
| フォーカス範囲    | 1.5m~無限大                                                                                   |  |  |  |
| 静止画像       | 形式: JPEG                                                                                   |  |  |  |
| シャッター      | 電子シャッター                                                                                    |  |  |  |
| Gセンサー      | 3軸 Gフォース センサー                                                                              |  |  |  |
| ホワイトバランス   | 自動                                                                                         |  |  |  |
| 最大記録角      | 対角 (水平 垂直)                                                                                 |  |  |  |
| 記録解像度      | 1920X1080 30fps HDR<br>1280X720 30fps HDR<br>1920X1080 27.5fps HDR<br>1280X720 27.5fps HDR |  |  |  |
| GPS        | あり                                                                                         |  |  |  |
| マイク        | あり                                                                                         |  |  |  |
| スピーカー      | あり                                                                                         |  |  |  |

| 項目        | 説明                                                                        |  |  |
|-----------|---------------------------------------------------------------------------|--|--|
| 記録方式      | 常時録画/緊急録画/手動記録                                                            |  |  |
| 録画ファイル構成  | 30秒単位/ 1 分単位/3分単位                                                         |  |  |
| フレームレート   | 27.5fps/30fps                                                             |  |  |
| 録画ファイル形式  | ΜΟΥ                                                                       |  |  |
| 静止画ファイル形式 | JPEG                                                                      |  |  |
| 記録映像再生方法  | 専用アプリ付属:スーパーカー<br>Windows Media Player、その他の映像再生ソフト                        |  |  |
| インターフェース  | Mini USB                                                                  |  |  |
| バッテリー     | 内蔵スーパーキャパシタ                                                               |  |  |
| 電源電圧      | DC12V~24V                                                                 |  |  |
| 動作温度      | -10°~ 60°C                                                                |  |  |
| 動作湿度      | 20 ~ 70% RH                                                               |  |  |
| 保管温度      | -20°~ 70° C                                                               |  |  |
| 製品保証期間    | 1年(消耗品除く)                                                                 |  |  |
| 付属品       | 本体、静電ステッカー、カーアダプター、CD-ROM、<br>取扱説明書、保証書、 <b>microSD カード※2、コードク</b><br>リップ |  |  |

※本機および付属品は仕様の変更を行う場合があります。

※上記はドライブレコーダー協議会表示ガイドラインに基づく表記です。

※1 スーパーカーは株式会社プロジェクト琉球のホームペー ジよりダウンロードできます。

(取付の動画などもホームページにてチェックできます。) http://projectryukyu.co.jp

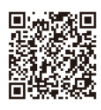

#### ※2 撮影可能時間の目安

| 記録時間 | 画質                       | 8GB   | 16GB  | 32GB  |
|------|--------------------------|-------|-------|-------|
|      | 1920x1080 30fps<br>HDR   | 43 分  | 86 分  | 172 分 |
|      | 1920x1080 27.5fps<br>HDR | 43 分  | 86 分  | 172 分 |
|      | 1280x720 30fps HDR       | 175 分 | 350 分 | 700 分 |
|      | 1280x720 27.5fps<br>HDR  | 163 分 | 326 分 | 652 分 |